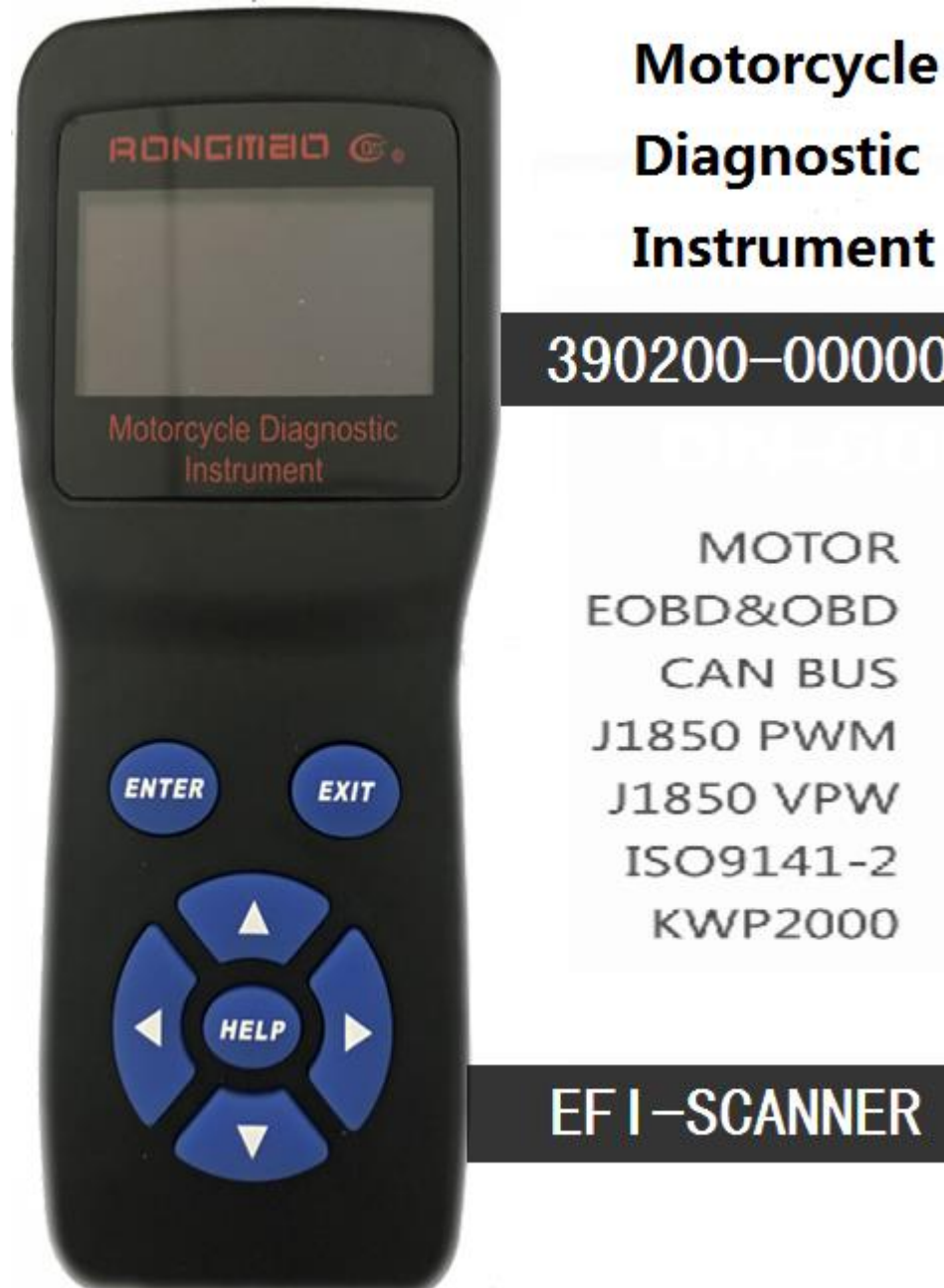

Diagnostic Instrument

# 390200-000000

EOBD&OBD CAN BUS J1850 PWM J1850 VPW ISO9141-2 KWP2000

## **EFI-SCANNER**

## Table of Contents

| 1. Safety Precautions and Warnings | 2  |
|------------------------------------|----|
| 2. About 390200-000000             | 4  |
| 2.1 Tool description               | 4  |
| 2.2 Technical Parameters           | 5  |
| 2.3 Product List                   | 6  |
| 2.4 Upgrade ECU data               | 6  |
| 2.5 System settings                | 7  |
| 2.6 Tool information               | 8  |
| 2.7 Tool self-test                 | 9  |
| 3. Motorcycle Diagnostics          | 10 |
| 3.1 Read Codes                     | 11 |
| 3.2 Clear Codes                    | 12 |
| 3.3 Live Date                      | 15 |
| 4. Warranty and Service            | 16 |
| 5.1 Limited One Year Warranty      | 16 |

#### 1. Safety Precautions and Warnings

To prevent personal injury or damage to vehicles and/or the scan tools, read this instruction manual first and observe the following safety precautions at a minimum whenever working on the vehicle.

- Always perform Motorcycle testings in a safe environment
- Do not attempt to operate or observe the tool while driving the vehicle. Operating or observting the tool will cause driver

distraction and could cause a fatal accidents.

- Wear safety eye protection that meets ANSI standards.
- Keep clothes, hair, hands, tools and test equipment, etc. away from all operating or hot engine parts.
- Operate the vehicle in a well-ventilated work area: Exhaust gases are Poisonous.
- Put blocks in front of the drive wheels and never leave the vehicle unattended while running tests.
- Use extreme caution when working around the ignition coil, distributor cap, ignition wire and spark plugs. These components create hazardous dangerous voltages when the engine is running.
- Put the transmission in "PARK" (for automatic transmission) or "NEUTRAL" (for manual transmission) and make sure the parking brake is engaged.
- Keep a fire extinguisher suitable for gasoline/chemical/electrical fires nearby.
- Do not connect or disconnect any test equipment while the ignition is on or the engine is running.
- Keep the scan tool dry, clean, free from oil/water or grease. Use a mild detergent on a clean cloth to clean the outside of the scan tool, when Necessary.

## 1. About 390200-000000

2.1 Tool description

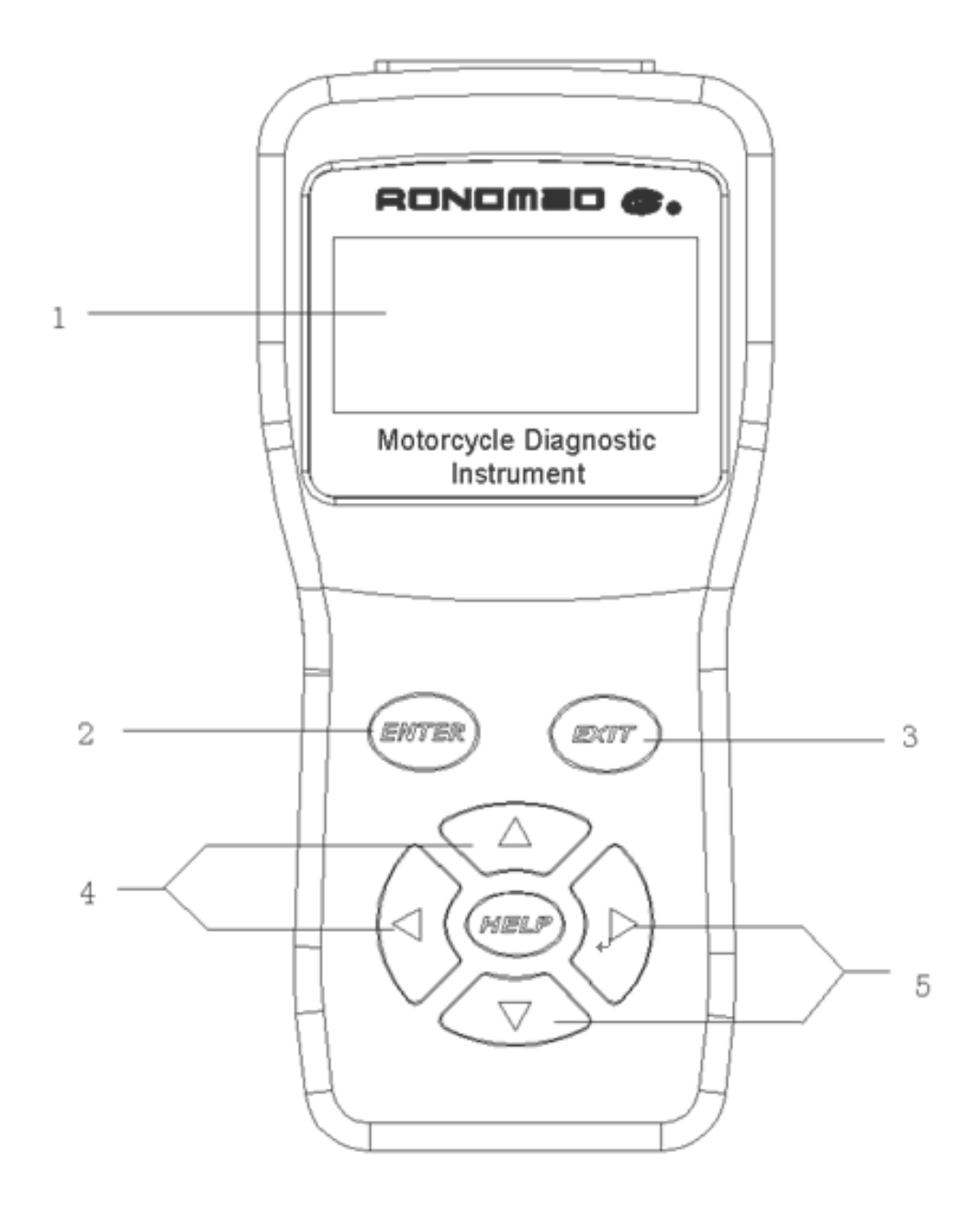

 Indicates test results. Backlit, 128\*-64 pixel display with contrast adjustment.

2. Confirm button "ENTER BUTTON" - confirm the operation (or action) from the menu.

3. "EXIT BUTTON" - deselect (or move) from the menu or return to the menu. It can also be used to set up the system and launch the DTC lookup screen.
4. "UP SCROLL BUTTON" - Moves up through menus and submenu items in menu mode. When data is retrieved more than one screen, get more data by moving the current screen up to the previous screen. When using USB cable to turn the tool When connecting to a PC, you need to press this button to update the DTC library.

5. "DOWN SCROLL BUTTON" - Moves down through menus and submenu items in menu mode. When the data is retrieved more than one screen, get more data by moving the current screen up to the previous screen.

#### 2.2 Technical Parameters

 Display backlight, 128\*64 pixel display, support for contrast adjustment.

2) Operating temperature: 0 to 66  $^{\circ}$  C (32 to 140 F  $^{\circ}$ )

3) Storage temperature: -20 to 70  $^{\circ}$  C (-4 to 158 F  $^{\circ}$ )

4) External power supply: 8.0 to 18.0V power supply via car battery.

5 / 16

- 2.3 Product List
  - 1) 390200-000000: One detector.
  - 2) USB: one data cable.
- 2.4 Upgrade ECU data
  - 1) Turn off the ignition switch
  - 2) Through the main cable connection device and motorcycle.
  - 3) Turn on the ignition switch. Do not start the engine.

4) Press the "OK" button to enter the "Main Menu" and use the "Up/Down" scroll button to select "Upgrade ECU Data" from the main menu.

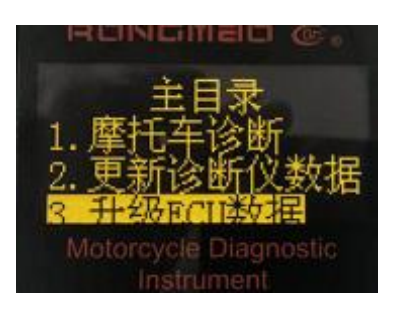

5) A warning message will appear asking for confirmation.

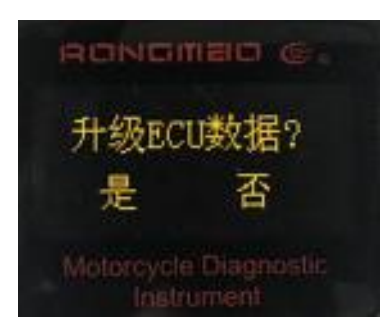

6) The detector will enter the reading state and wait for the reading to be completed.

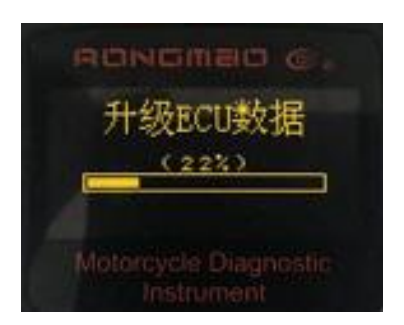

7) If the data is successfully updated, a "Data Upgrade Complete" will be displayed.

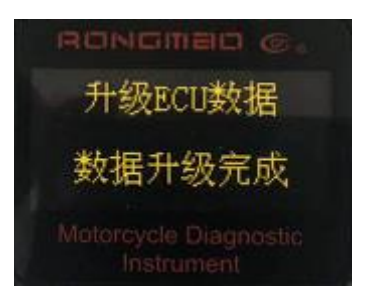

●If the data fails to be upgraded, a message "Data upgrade failed" will appear.

**2.5** System settings

1) Contrast: Adjust the contrast of the LCD display.

2) In the main menu: Use: Up/Down Scroll button to select system settings, press [ENTER] to follow the setting instructions to make adjustments and program settings.

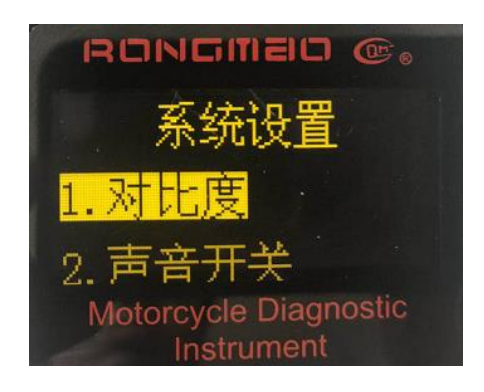

#### **2.6** Tool information

Tool information: You can view some important information, such as the serial number and software version number of the scanner.

1) Select "Tool Info" by scrolling from the main menu. Press the [ENTER] key.

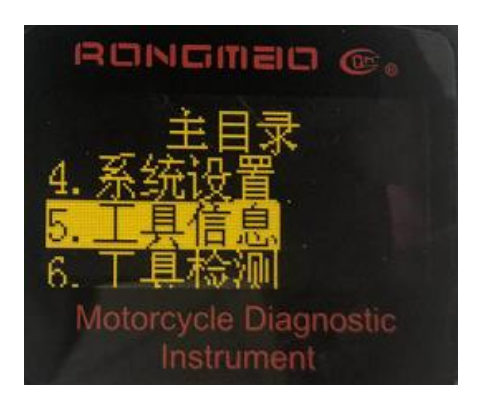

2) View tool information

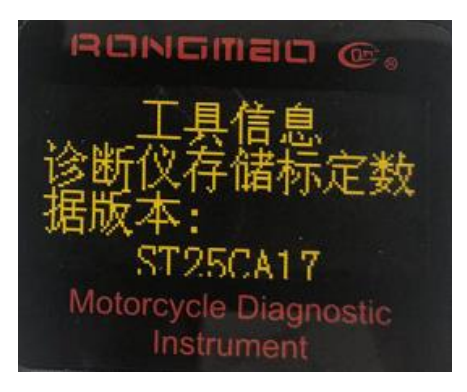

2.7 Tool self-test

1) In the main menu, use the "up/down" scroll button to select tool detection, press [ENTER].

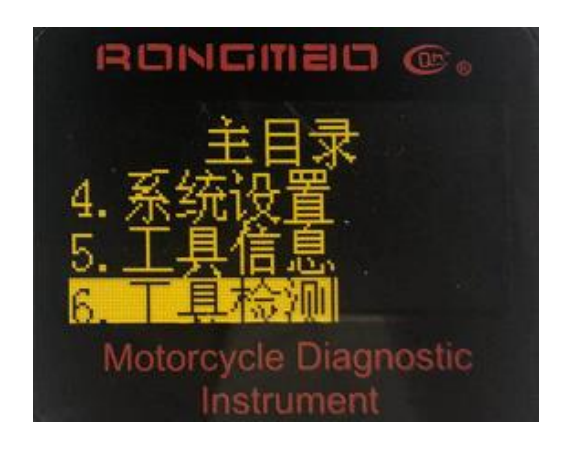

A. Display detection

The display test function will check if the LCD is normal.

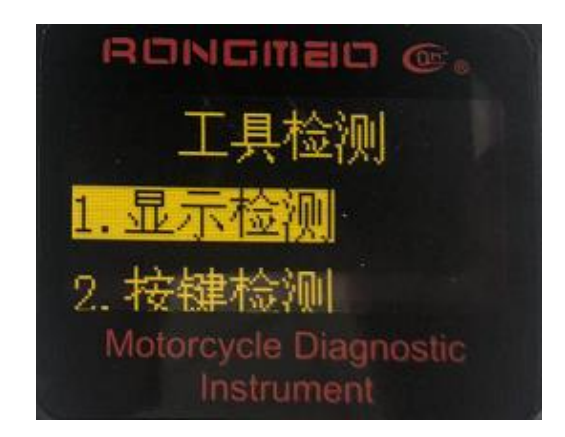

B. Button detection

The button detection function verifies that the button function is normal.

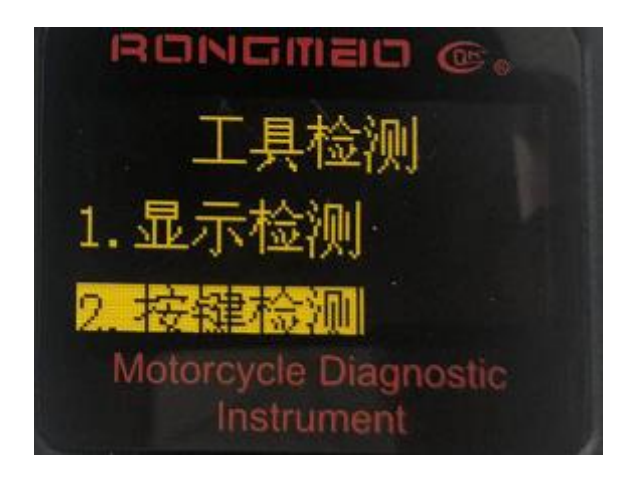

- **3.** Motorcycle Diagnostics
  - 1) Turn off the ignition switch
  - 2) Through the main cable connection device and motorcycle.
  - 3) Turn the ignition on. The engine can be turned off or running.
  - 4) Press the "OK" button to enter the "Main Menu". Use the "Up/Down" scroll

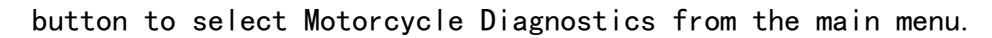

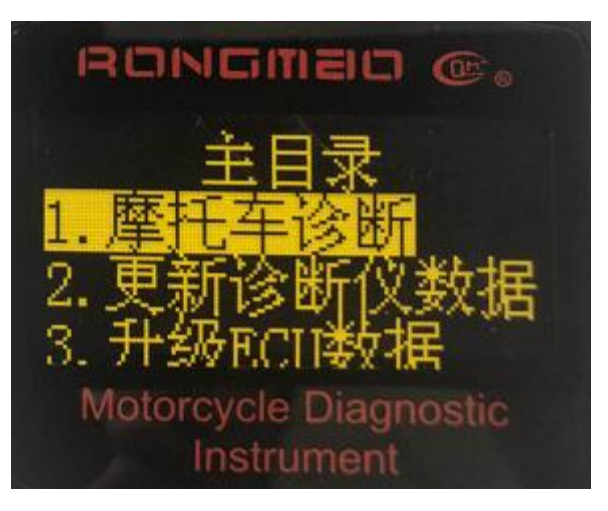

5) Press the [ENTER] key and a diagnostic message can be seen on the display until the vehicle agreement is completed.

(If the device is not interconnected with the vehicle, a connection error message will appear on the display.)

3.1 Read Codes

1) Use the "Up/Down" scroll button to select the fault code from "Motorcycle Diagnostics" and press [ENTER].

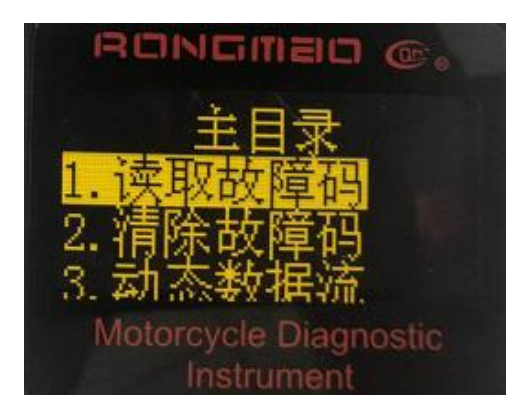

2) View the DTC on the screen and its definitions.

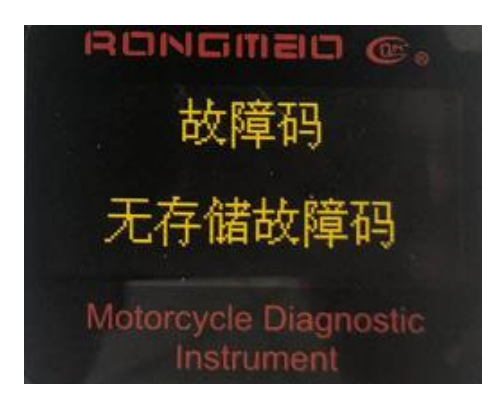

In the upper right corner of the display, you can see the number of control modules, fault codes and total number of code detections.

3) If multiple fault codes are found, use the Up/Down scroll buttons as needed to navigate through all fault codes.

#### 3.2 Clear Codes

Safety Precautions and Warnings: This function is executed after the engine is turned off. Do not start the engine. After clearing, you should retrieve the fault code again or turn the ignition switch on, and then retrieve the code again. If there is still a certain hard fault code, please find out the fault code first. The reason, then solve the problem. Now, you can clear the code.

 Use the Up/Down scroll button to select Clear Fault Code from Motorcycle Diagnostics and press [ENTER]

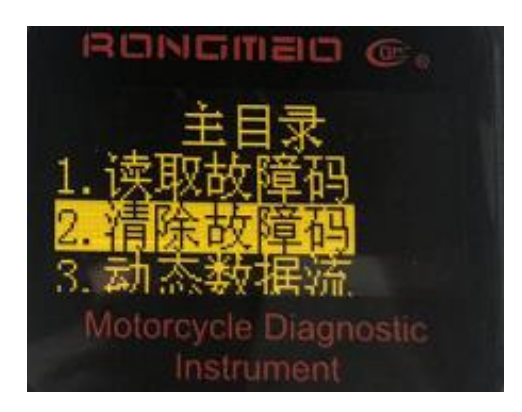

2) A warning message will appear asking for confirmation.

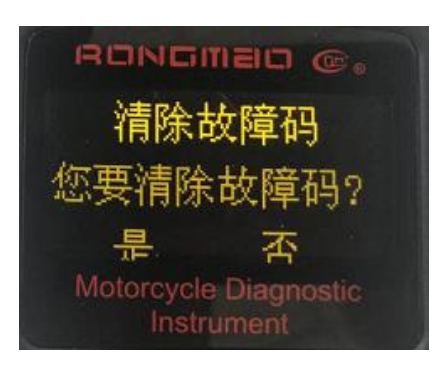

3) Press [ENTER] to confirm.

●If the code is successfully cleared, a confirmation message "Clear successful!" will be displayed.

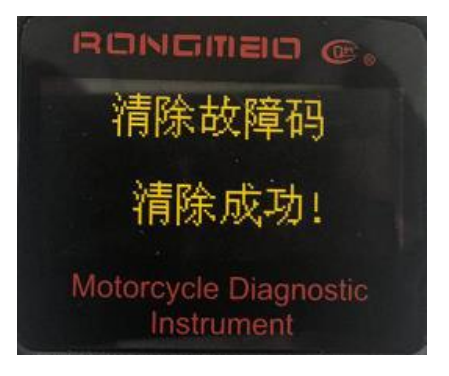

●If the code is not cleared, a message "Clear Failed!" will appear.

|                                                              |       |                                                                | HEX | DEC  |
|--------------------------------------------------------------|-------|----------------------------------------------------------------|-----|------|
| Manifo <b>l</b> d Absolute<br>Pressure Sensor (MAP)          | P0107 | MAP Circuit Low<br>Voltage or Open                             | 107 | 263  |
|                                                              | P0108 | MAP Circuit High Voltage                                       | 108 | 264  |
| Intake Air Temperature<br>Sensor (IAT)<br>Coolant/Oil Sensor | P0112 | IAT Circuit Low Voltage                                        | 112 | 274  |
|                                                              | P0113 | IAT Circuit High<br>Vo <b>l</b> tage or Open                   | 113 | 275  |
|                                                              | P0117 | Coolant/Oil Temperature<br>Sensor Circuit Low Voltage          | 117 | 279  |
|                                                              | P0118 | Coolant/Oil Temperature<br>Sensor Circuit High Voltage or Open | 118 | 280  |
| Throttle Position<br>Sensor (TPS)<br>Oxygen Sensor           | P0122 | TPS Circuit Low<br>Voltage or Open                             | 122 | 290  |
|                                                              | P0123 | TPS Circuit High Voltage                                       | 123 | 291  |
|                                                              | P0131 | O2S 1 Circuit Low Voltage                                      | 131 | 305  |
|                                                              | P0132 | O2S 1 Circuit High Voltage                                     | 132 | 306  |
| Oxygen Sensor<br>Heater                                      | P0031 | O2S Heater Circuit<br>High Voltage                             | 31  | 49   |
|                                                              | P0032 | O2S Heater Circuit<br>Low Voltage                              | 32  | 50   |
| Fue Injector                                                 | P0201 | Injector 1 Circuit<br>Malfunction                              | 201 | 513  |
|                                                              | P0202 | Injector 2 Circuit<br>Malfunction                              | 202 | 514  |
| Fuel Pump<br>Relay (FPR)                                     | P0230 | FPR Coil Circuit Low<br>Voltage or Open                        | 230 | 560  |
|                                                              | P0232 | FPR Coil Circuit<br>High Voltage                               | 232 | 562  |
| Crankshaft Position<br>Sensor (CKP)                          | P0336 | CKP Sensor Noisy Signal                                        | 336 | 822  |
|                                                              | P0337 | CKP Sensor No Signa                                            | 337 | 823  |
| Ignition Coi                                                 | P0351 | Cylinder 1 Ignition Coil<br>Malfunction                        | 351 | 849  |
|                                                              | P0352 | Cylinder 2 Ignition Coil<br>Malfunction                        | 352 | 850  |
| Idle Control<br>System                                       | P0505 | Idle Speed Control Error                                       | 505 | 1285 |

|                            |       |                                      | HEX  | DEC  |
|----------------------------|-------|--------------------------------------|------|------|
| System Vo <b>l</b> tage    | P0562 | System Voltage Low                   | 562  | 1378 |
|                            | P0563 | System Voltage High                  | 563  | 1379 |
| MIL                        | P0650 | MIL Circuit Malfunction              | 650  | 1616 |
| Tachomete                  | P1693 | Tachometer Circuit<br>Low Voltage    | 1693 | 5779 |
|                            | P1694 | Tachometer Circuit<br>High Voltage   | 1694 | 5780 |
| Oxygen Sensor 2            | P0137 | O2S 2 Circuit Low Voltage            | 137  | 311  |
|                            | P0138 | O2S 2 Circuit High Voltage           | 138  | 312  |
| Oxygen Sensor<br>Heater 2  | P0038 | O2S Heater 2 Circuit<br>High Voltage | 38   | 56   |
|                            | P0037 | O2S Heater 2 Circuit<br>Low Voltage  | 37   | 55   |
| Vehicle Speed Sensor       | P0500 | VSS No Signal                        | 500  | 1280 |
| Park Neutra<br>Switch Diag | P0850 | Park Neutral Switch Error            | 850  | 2128 |
| ССР                        | P0445 | CCP short to high                    | 445  | 1093 |
|                            | P0444 | CCP short to low/open                | 444  | 1092 |

## 3.3 Live Date

1) Use the Up/Down scroll button to select "Dynamic Data Stream" from

"Motorcycle Diagnostics" and press [ENTER].

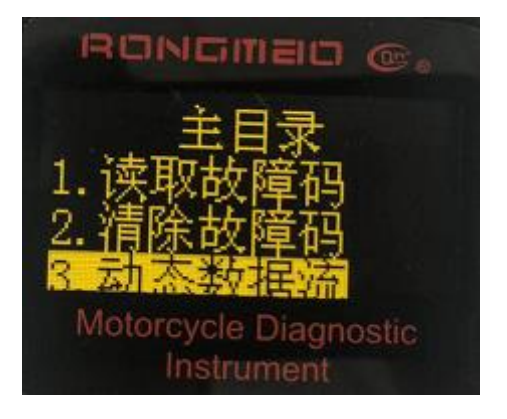

3) View details by the "Up/Down" button.

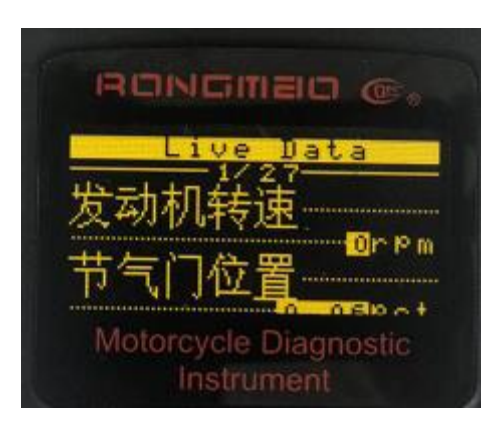

3) Press [EXIT] to return to "Motorcycle Diagnostics".

## 4. Warranty and Service

5.1 Limited One Year Warranty

The hardware of this machine is free of charge for one year. (If the damage is caused, some maintenance costs and replacement parts will be paid) Software free upgrade for life.